## Preparing for Bluetooth Connection

- Tap "MENU".
  - (Operation on this camera)

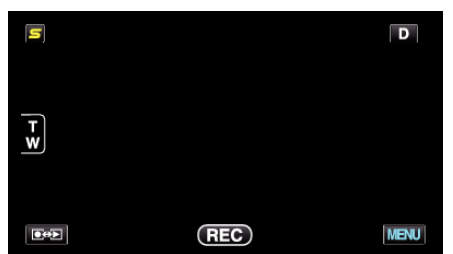

- **2** Tap "🏶".
  - (Operation on this camera)

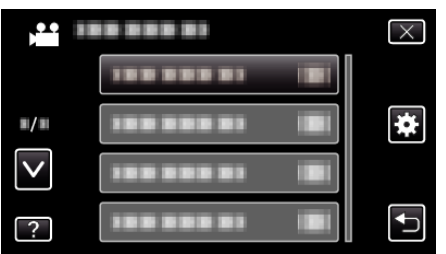

- **3** Tap "Bluetooth".
  - (Operation on this camera)

| C                   | OMMON      | $\times$ |
|---------------------|------------|----------|
|                     | Bluetooth  |          |
| <b>#</b> / <b>#</b> |            |          |
| $\checkmark$        | 100 000 01 |          |
| ?                   |            | Ţ        |

- 4 Tap "REGISTER DEVICE".
  - (Operation on this camera)

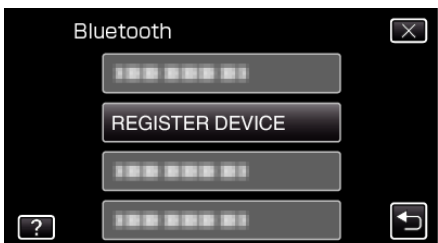

**5** Tap "WAIT FOR DEVICE". (Operation on this camera)

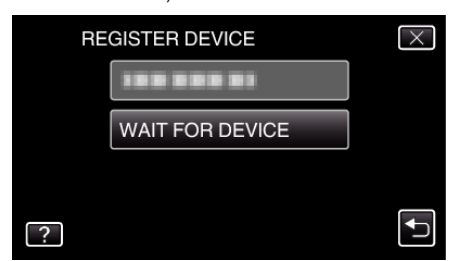

- 6 Tap "OK" when "WAIT FOR REQUEST FROM Bluetooth DEVICEALL CURRENT CONNECTIONS WILL BE DISCONNECTED" is displayed. (Operation on this camera)
  - When "WAITING FOR REQUEST FROM THE DEVICE" appears, perform the following operations on the smartphone.
- 7 Press the "MENU" button on the home screen, then tap [Settings]>[Wireless & networks]>[Bluetooth settings]. (Operation on the smartphone)
- 8 Tap [Bluetooth] to add a check mark. (Operation on the smartphone)

- The Bluetooth function turns on.
- A search for Bluetooth devices starts, and the detected Everio model name appears in the list.
- If the device does not appear in the list, tap [Scan for devices] and search again.
- 9 Tap the Everio model name. (Operation on the smartphone)
  - Pairing starts.
- 10 Tap "YES".
  - (Operation on this camera)

| REGISTER THE FOLLOWING<br>DEVICE? |  |
|-----------------------------------|--|
| DEVICE?                           |  |
|                                   |  |
|                                   |  |
| YES NO                            |  |